## SSO (Single Sign On) in muddyboots.online

SSO (Single Sign On) using a Microsoft work account can be setup in muddyboots.online (MBO) to streamline account access within your organization. This document will cover how to setup this functionality as a user of the MBO application.

## Logging In to MBO

• Navigate to the muddyboots.online app by typing <u>app.muddyboots.online</u> into the browser of choice.

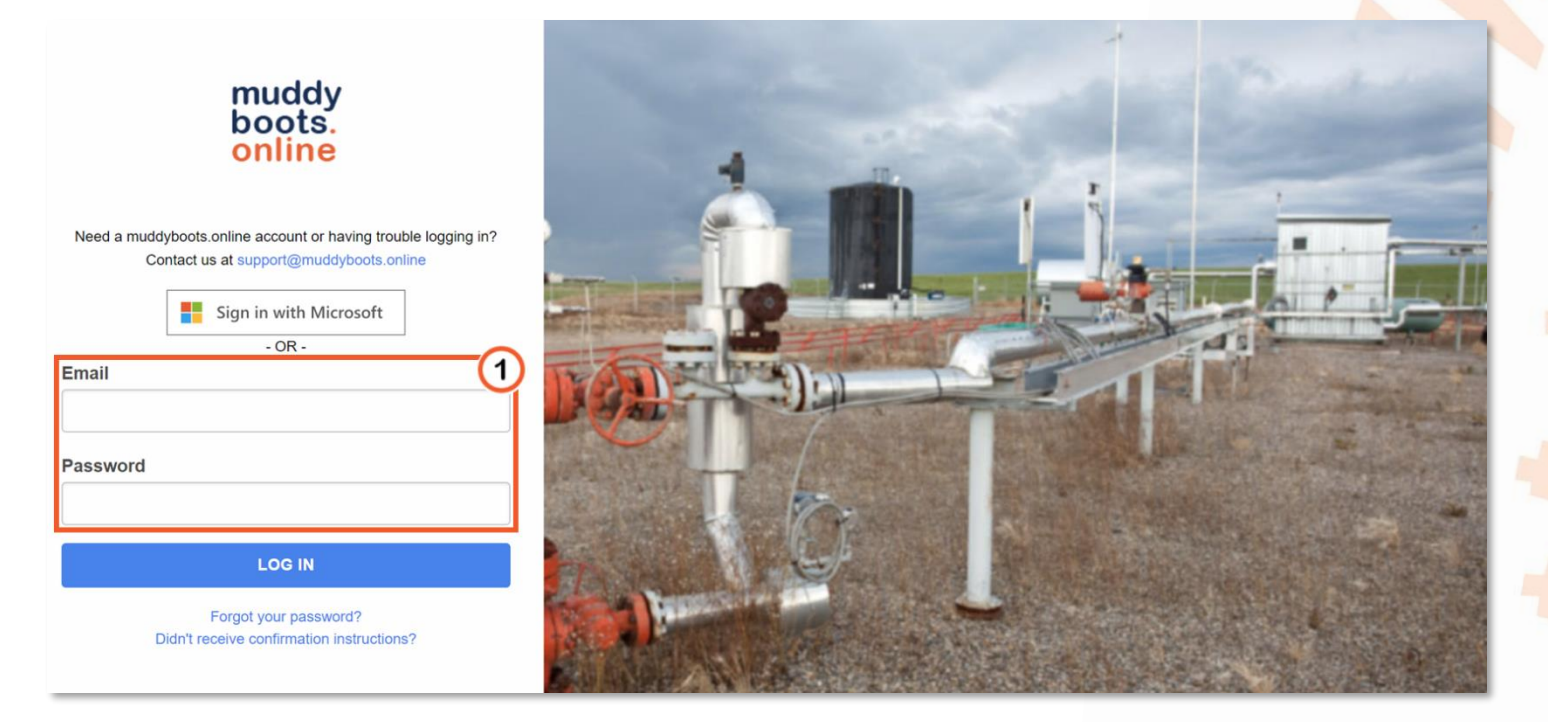

- UEnter the email and password that is associated with the muddyboots.online account, typically this is a company email.
- Click the

button to log in to the muddy boots app.

- Note: Users who do not manually log out of the MBO application will remain logged in.
- TIP: Add a shortcut to MBO on a desktop by dragging and dropping the desired MBO web page address to the computer desktop. This can also be done on a smartphone or tablet – search create a shortcut online to find the specific instructions for the correct device.

**July 2020** 

## Linking your Microsoft Account

In order to use SSO, your Microsoft work account must first be linked, with permissions granted to muddyboots.online for profile sign in and profile access. The account can be unlinked from muddyboots.online, and the original account email and password is reapplied. Unlinking is discussed in the next section.

| muddyboots.online 🖓 Summary 👻            | 曼 Master Data 👻 🦂 Schematics | 👻 🋗 Scheduler 👻 🗹 C | Dps/Maintenance <del>▼</del> ⑦ |                      | A 🔮                     |                   |  |  |
|------------------------------------------|------------------------------|---------------------|--------------------------------|----------------------|-------------------------|-------------------|--|--|
| ₹ ALL AREAS / MUDDY BOOTS INC. / ALL ARE | AS EQUIPMENT                 |                     |                                |                      | and the second second   |                   |  |  |
| All Areas Equipment                      |                              |                     |                                | SUMMARY EXCEL EXPORT | DETA 🗥 Mark as Homepage |                   |  |  |
| Equipment Type: PIPELINE ESD             |                              |                     |                                |                      | 🛔 My Profile            | (1)               |  |  |
|                                          |                              |                     |                                |                      | 📥 My Downloads          |                   |  |  |
| Q Search                                 |                              |                     |                                |                      | Maintenance Admin کرچ   |                   |  |  |
| Field A Site Name                        |                              | Short Note          | Current Status                 | Equipment Type       | Workflows               |                   |  |  |
| No matching records found                |                              |                     |                                |                      |                         | 🖣 🔒 Company Admin |  |  |
|                                          |                              |                     |                                |                      | ✓                       |                   |  |  |
|                                          |                              |                     |                                |                      | ∢ 🏯 мво                 |                   |  |  |
|                                          |                              |                     |                                |                      | 〔 → Logout              |                   |  |  |

1 Navigate to and select the **My Profile** link under the right-hand dropdown menu, once logged in.

| muddyboots.online | 🚯 Summary 🔻                    | 曼 Master Data 🔻                 | ಂ <del>ಸ</del> ್ಥಿ Schematics ▼ | 🛗 Scheduler | ▼ 🗹 Ops/Maintenance ▼ | 0 | $\Diamond$ | <u> </u> |
|-------------------|--------------------------------|---------------------------------|---------------------------------|-------------|-----------------------|---|------------|----------|
| ≓ ALL AREAS / MU  | DY BOOTS INC. / MY PR          | ROFILE                          |                                 |             |                       |   |            |          |
| My Profile        |                                |                                 |                                 |             |                       |   |            |          |
| Persona           | Subscriptions                  | API                             |                                 |             |                       |   |            |          |
| Mud<br>You can    | dy Boots Inc                   | •<br>soft account to simplify s | signing in to muddyboo          | ts.         |                       |   |            |          |
|                   | LINK TO YOUR MICROSOFT ACCOUNT |                                 |                                 |             |                       |   |            |          |
| * First           | ame                            |                                 |                                 | Ŵ           | Last name             |   | Ŷ          |          |

- ① Your profile will display a button titled **LINK TO YOUR MICROSOFT ACCOUNT**. Click this button to start the account linking process.
- If you have already logged in and authenticated your Microsoft account, the process is complete and your Microsoft account credentials will now be used for muddyboots.online access. Otherwise, you will be asked to enter your Microsoft credentials.

| Microsoft Pick an account |  |
|---------------------------|--|
| (Å) (1)                   |  |
| 8                         |  |
| + Use another account     |  |

• ① Select the applicable Microsoft Account to link

| Microsoft                              |
|----------------------------------------|
| ← ==================================== |
| Enter password                         |
| Password                               |
| Forgot my password                     |
| Sign in                                |

• ① Enter your Microsoft account password and click Sign in

| Microsoft                                                                                                    |
|----------------------------------------------------------------------------------------------------|
| which the second provide state of the second                                                                                                    |
| Permissions requested                                                                                                    |
| muddy Muddyboots Online<br>online muddyboots.online                                                                                                    |
| This application is not published by Microsoft.                                                                                                    |
| This app would like to:                                                                                                    |
| ✓ Sign you in and read your profile                                                                                                    |
| Accepting these permissions means that you allow this app to use<br>your data as specified in their terms of service and privacy<br>statement. You can change these permissions at<br>https://myapps.microsoft.com. Show details |
| Does this app look suspicious? Report it here                                                                                                    |
| Cancel Accept                                                                                                    |

Read and

permissions request. SSO (Single Sign On) is now enabled

Now that your account is linked to Microsoft, you can use the

Accept

button to log in to MBO.

## **Unlinking your Microsoft Account**

The Microsoft Account can be unlinked from muddyboots.online, and the original account email and password is reapplied.

| muddyb    | oots.online                       | 🚯 Summary 👻                                       | 曼 Master Data 🔻                                       | ್ಲಿ Schematics ▼                              | 🛗 Schedule    | r ▼ 🗹 Ops/Maintenance ▼ | ? | ¢    | <u> </u> |
|-----------|-----------------------------------|---------------------------------------------------|-------------------------------------------------------|-----------------------------------------------|---------------|-------------------------|---|------|----------|
| ≓ ALL ARI | EAS / MUDDY                       | BOOTS INC. / MY PR                                | OFILE                                                 |                                               |               |                         |   |      |          |
| My F      | Profile                           |                                                   |                                                       |                                               |               |                         |   |      |          |
|           | Personal                          | Subscriptions                                     | API                                                   |                                               |               |                         |   |      |          |
|           | Muddy                             | Boots Inc                                         | -                                                     |                                               |               |                         |   |      |          |
|           | Your muddyb<br>email addres       | oots account is linked<br>s are all taken from th | d with a Microsoft account account account and cannot | int. The first & last nan<br>be changed here. | nes and the   |                         |   |      |          |
|           | lf you don't w<br>unlink it belov | ant your muddyboots<br>w. This will take you to   | account to be linked wi<br>o a page to reset your p   | ith your Microsoft acco<br>assword.           | ount, you can |                         |   |      |          |
|           |                                   | NK MY MICROSOF                                    |                                                       |                                               |               |                         |   |      |          |
|           |                                   |                                                   |                                                       |                                               |               |                         |   | <br> |          |
|           | * First nam                       | ne                                                |                                                       |                                               |               | Last name               |   | 2    |          |
|           | -                                 |                                                   |                                                       |                                               | Ŷ             | 18.4                    |   | Ŷ    |          |
|           | Title                             |                                                   |                                                       |                                               |               | * Email                 |   |      |          |
|           | a general                         |                                                   |                                                       |                                               |               |                         |   |      |          |
|           | Password                          |                                                   |                                                       |                                               |               | Password confirmation   |   |      |          |
|           |                                   |                                                   |                                                       |                                               |               |                         |   |      |          |

- Your Microsoft Account is no longer linked to your muddyboots.online account
- 2 You will now have access to edit profile details including: First name, Last name, Email, Password.